## **Department Summary**

• This screen is used for generating a report for department item available in a store.

Steps for generating Department Summary Report:

1. Go to Store Report Department Summary

| III Dashboard         |                          |                                    |                                                                                                    |                                |
|-----------------------|--------------------------|------------------------------------|----------------------------------------------------------------------------------------------------|--------------------------------|
| 🖵 System Manager      | Store                    |                                    |                                                                                                    |                                |
| 💠 Common Info         | Activities               | Pricebook                          | Maintenance                                                                                                    | Reports                        |
| Scheduling            | Update Register          | Copy Promotion                     | Cashier                                                                                                    | Basket Analysis                |
| General Ledger        | End of Day               | Grid Entry - Costs & Retail Prices | Cigarette Rebate Programs                                                                                                    | Cashier Report                 |
| General Leager        | Mark Up/Down             | Mass Update                        | Maintenance Reports   Cashier Basket Analysis   Cigarette Rebare Programs Cashier Report   Copy Store Consolidated End of Day   Family & Class Dealer Commissions   Generate Vendor Rebate File Department Summary   Radiant Item Type Code End of Day Transaction Jou   Register Product Fuel Sales Reconciliation   Registers Fuel Sales Reconciliation   Store Group Item Movement   Stores Payment Options Summary   Subcategory Polling Status   Purchase Vs Sale Variance Sales Tax Report   Tank Reconciliation Sales Tax Report | Consolidated End of Day        |
| Financial Reports     | Generate Shelf Tags      | Promotions                         | Family & Class                                                                                                    | Dealer Commissions             |
| Carl Management       | Retail Change Report     | Purge Promotion                    | Generate Vendor Rebate File                                                                                                    | Department Summary             |
| Cash Management       | Handheld Scanners        | Revert Mass Pricebook Changes      | Radiant Item Type Code                                                                                                    | End of Day Transaction Journal |
| 📰 Dealer Credit Cards | Site Status              | Store Items                        | Register Product                                                                                                    | Fuel Sales Reconciliation      |
| L.N                   |                          | Update Item Data                   | Registers                                                                                                    | Fuel Summary                   |
| inventory             |                          | Update Item Discontinued           | Store Group                                                                                                    | Item Movement                  |
| T Purchasing (A/P)    |                          | Update Rebate/Discount             | Stores                                                                                                    | Payment Options Summary        |
|                       |                          |                                    | Subcategory                                                                                                    | Polling Status                 |
| Sales (AVR)           |                          |                                    |                                                                                                    | Purchase Vs Sale Variance      |
| 🚵 Payroll             | Lottery                  |                                    |                                                                                                    | Sales Tax Report               |
| Contract Management   | Lottery Books            |                                    |                                                                                                    | Tank Reconciliation            |
|                       | Lottery Count Sheet      |                                    |                                                                                                    |                                |
| logistics             | Lottery Games            |                                    |                                                                                                    |                                |
| Manufacturing         | Lottery Inventory Report |                                    |                                                                                                    |                                |
| manalactaring         | Lottery Sales Report     |                                    |                                                                                                    |                                |
| Tank Management       |                          |                                    |                                                                                                    |                                |
| Card Fueling          |                          |                                    |                                                                                                    |                                |
| 🚽 Store               |                          |                                    |                                                                                                    |                                |

2. This screen will be prompted next:

| Department Summary Report - |                       |          |            |   |  |
|-----------------------------|-----------------------|----------|------------|---|--|
| Generate Close              |                       |          |            |   |  |
| Details                     |                       |          |            |   |  |
| Store Group                 |                       |          |            | ~ |  |
| Store                       |                       |          |            | ~ |  |
| Region                      |                       |          |            | ~ |  |
| District                    |                       |          |            | ~ |  |
| Department                  |                       |          |            | ~ |  |
| Transaction Type:           | <ul><li>All</li></ul> | O Posted | O Unposted |   |  |
| End of Day Date From        |                       | 🔟 То     |            |   |  |
| Show Profit                 |                       |          |            |   |  |
| Comparatives                |                       |          |            |   |  |
| Compare Range From          |                       | 🔟 То     |            |   |  |
|                             |                       |          |            |   |  |

3. Select Either Store Group or Store and Supply information by clicking the dropdown button.

4. Select the District and Region you want to see in the report by clicking the dropdown button.

- 5. Select the Department you want to see in the report by clicking the dropdown button.
- 6. Select the Transaction Type (All, Posted & Unposted) you want to see in the report.
- 7. Select the End of Day Date From and To you want to see in the report.
- 8. Check box if its Show Profit or Comparatives.
- 9. Select the Compare Range From and To you want to see in the report.
- 10. Select Generate button to proceed.

| Department Summary   | Report                    |                   | -                          | × |
|----------------------|---------------------------|-------------------|----------------------------|---|
| Generate Close       |                           |                   |                            |   |
| Details              |                           |                   |                            |   |
| Store Group          |                           |                   |                            | v |
| Store                | 15 ×                      |                   |                            | × |
| Region               | 15 ×                      |                   |                            | v |
| District             | 015 ×                     |                   |                            | v |
| Department           | 99-00-00 ><br>Capital Ass | et Purchase × 90H | ( 3333 × 2222 ×<br>00-00 × | ř |
| Transaction Type:    | All                       | O Posted          | O Unposted                 |   |
| End of Day Date From | 1/1/2023                  | 🖽 To              | 6/30/2023                  |   |
| Show Profit          |                           |                   |                            |   |
| Comparatives         | \$                        |                   |                            |   |
| Compare Range From   | 1/1/2023                  | 🖽 To              | 6/30/2023                  |   |

Result: